# **STEP BY STEP GUIDE: HOW TO MAKE A PLEDGE**

Submitting a pledge is easy and can be completed in just a few simple steps.

#### STEP 1 – GO TO <u>HTTPS://PLEDGEBALL.ORG/LTA</u> AND SEARCH FOR YOUR VENUE

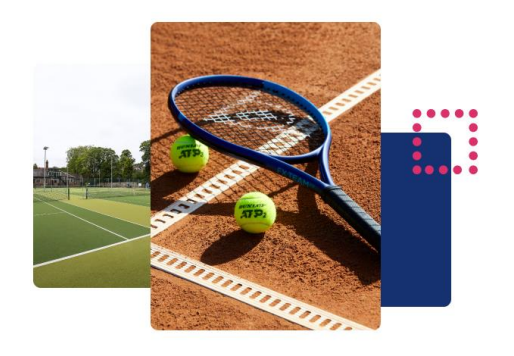

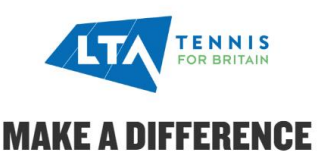

Daily, weekly, monthly and annually, millions of us gather together for the love of our sport, for the endless deuces, the great shots, the poor shots and the simply disastrous, to congratulate, to commiserate and to share conversations. Together, as the tennis community we can drive change to protect the sport that we love and the conditions we need to play it. This summer, we invite you, the fans and players, to join us in driving this change; making a pledge as a member of your tennis venue is one way you can participate. However big or small your actions, it will make a difference.

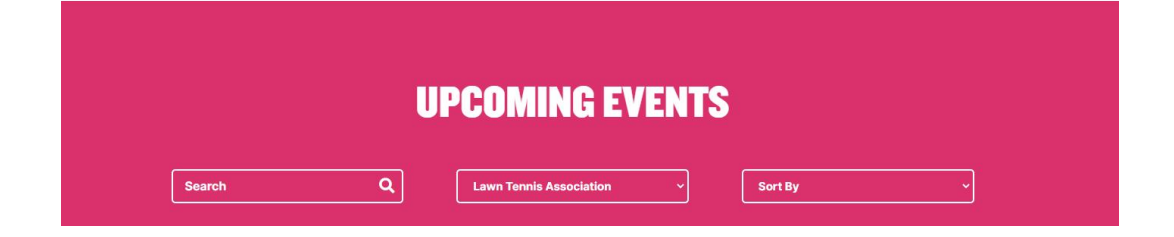

### **STEP 2 – CLICK ON YOUR VENUE NAME**

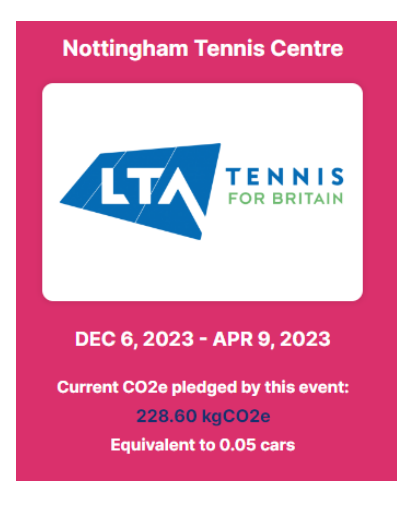

STEP 3 – CLICK ON 'PLEDGE'

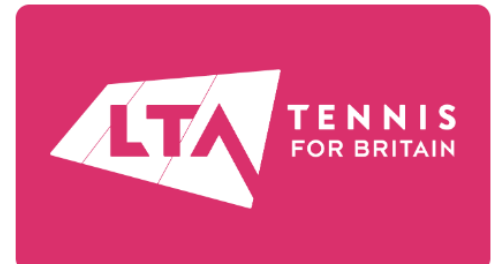

### **NOTTINGHAM TENNIS CENTRE**

Organiser: David Everington

Location: Nottinghamshire

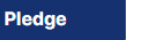

Edit Event

Please note the LTA summer season 2023 campaign has now ended and Pledgeball winners have been decided. Keep a lookout for any future campaigns via communications from your tennis venue or LTA social channels.

Current CO2e pledged by this event: 228.60kgCO2e Equivalent to 0.05 cars

## **STEP 4 - SIGN IN AND START MAKING YOUR PLEDGES**

| PLEDGE FOR YOUR VENUE |                                                    |  |  |
|-----------------------|----------------------------------------------------|--|--|
|                       | ENTER YOUR DETAILS TO REGISTER AND START PLEDGING! |  |  |
| First Name            |                                                    |  |  |
|                       |                                                    |  |  |
| Last Name             |                                                    |  |  |
|                       |                                                    |  |  |
| Email Address         |                                                    |  |  |
|                       |                                                    |  |  |

Tick to confirm your consent to your details being stored by PledgeBall (required)

Tick to receive occasional updates about the impact of you and your fellow Pledgeballers (and if you like freebies). NB please tick even if you have already subscribed otherwise you will be unsubscribed

REGISTER FOR THE EVENT BY MAKING YOUR PLEDGE(S) BELOW.

| BATHROOM                                                                          | OVER THE LINE                                                                                   |                                                                      |
|-----------------------------------------------------------------------------------|-------------------------------------------------------------------------------------------------|----------------------------------------------------------------------|
| Use recycled toilet paper                                                         | Hang your washing out instead of using the tumble dryer                                         |                                                                      |
| CARBON FOOTPRINT                                                                  | PACKAGING                                                                                       |                                                                      |
| Calculate your carbon footprint and make the change that would reduce it the most | Buy big packs of snacks instead of multi-packs, and split them into reusable containers at home |                                                                      |
| Pay into a carbon offsetting scheme                                               | If you think the council could offer more recycling services, write and tell them               |                                                                      |
|                                                                                   |                                                                                                 |                                                                      |
| DIET Plant your own vegetable garden                                              | Turn down plastic freebie toys or return them to shops                                          | Total pledged:<br>0 kg of CO <sub>2</sub> e per year<br>plus 0 other |
| DO NOT STANDBY                                                                    | PEAT FREE                                                                                       |                                                                      |
| Keep chargers, TVs and computers off at the wall                                  | Use peat-free compost                                                                           |                                                                      |
| EAT MORE VEGGIES                                                                  | PERSONAL HYGIENE                                                                                |                                                                      |
| Go vegan for two days a week.                                                     | Use solid hair-care products eg shampoo bar                                                     |                                                                      |
| Reduce meat consumption by 50% (especially beef and lamb)                         | Use reusable toiletries (eg menstrual products, face wipes)                                     |                                                                      |
| STEP 5 – D                                                                        | ON'T FORGET TO SUBMIT YOUR PLEDGES                                                              |                                                                      |

#### Submit

## AND WATCH YOUR VENUE CLIMB THE LTA PLEDGEBALL LEAGUE

| LTA PLEDGEBALL LEAGUE       |                          |                       |  |  |
|-----------------------------|--------------------------|-----------------------|--|--|
| Show 10 v entries           |                          | Search:               |  |  |
| Rank                        | Venue                    | TotalCO2 <sub>e</sub> |  |  |
| 1                           | Hoole LTC                | 53.7                  |  |  |
| 2                           | Halton Tennis Centre     | 3195                  |  |  |
| 3                           | Nottingham Tennis Centre | 228.6                 |  |  |
| Showing 1 to 3 of 3 entries |                          | Previous 1 Next       |  |  |
| 💭 Pled                      | igeball                  | RSK                   |  |  |

### **HANDY TIPS!!**

You can make the same pledge each week that will count towards your club's victory over the opposition.

Each pledge will only be counted once towards your club's standing in the league. To climb the league, you need new pledges and pledgers.

If your team's fixtures do not appear, please <u>contact us</u>. We use an API to feed in the fixtures and sometimes there are hiccups!